# Cloud printer operation Manual

## Contents

| 1. | Printer selection setting                 | . 3 |
|----|-------------------------------------------|-----|
| 2. | Host Printer setting                      | . 6 |
|    | A. Single/Double-sides setting            | . 6 |
|    | B. Multiple pages single side setting     | . 9 |
| 3. | Cloud printer setting1                    | 1   |
|    | A. Single/Double-sides1                   | 1   |
|    | B. Multiple Pages on Single Side Setting1 | 16  |

#### **1. Printer selection setting**

The virtual host has provided two printers. One is already set in user's computer which is a local computer, another one is the printer set by virtual host, located at B213 laboratory which is a cloud printer.

The default printer would be a local printer after logging into the virtual host. Like in the computer laboratory, it doesn't need to be installed.

If you want to use the cloud printer located at B213. Please refer to the following steps (We use the Microsoft Office Word 2013 in the cloud host) For example: Step 1. Click "File" on the upper left corner.

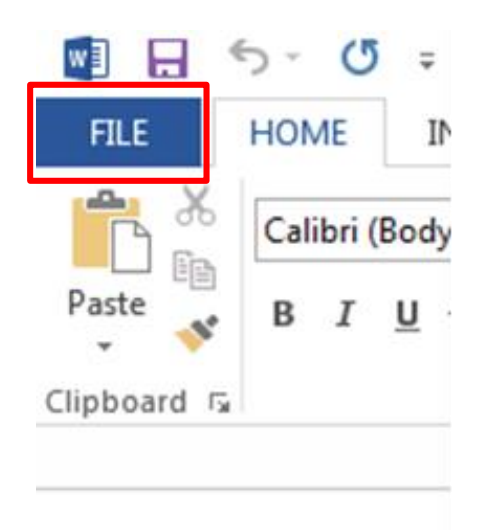

#### Step 2. Click "Print"

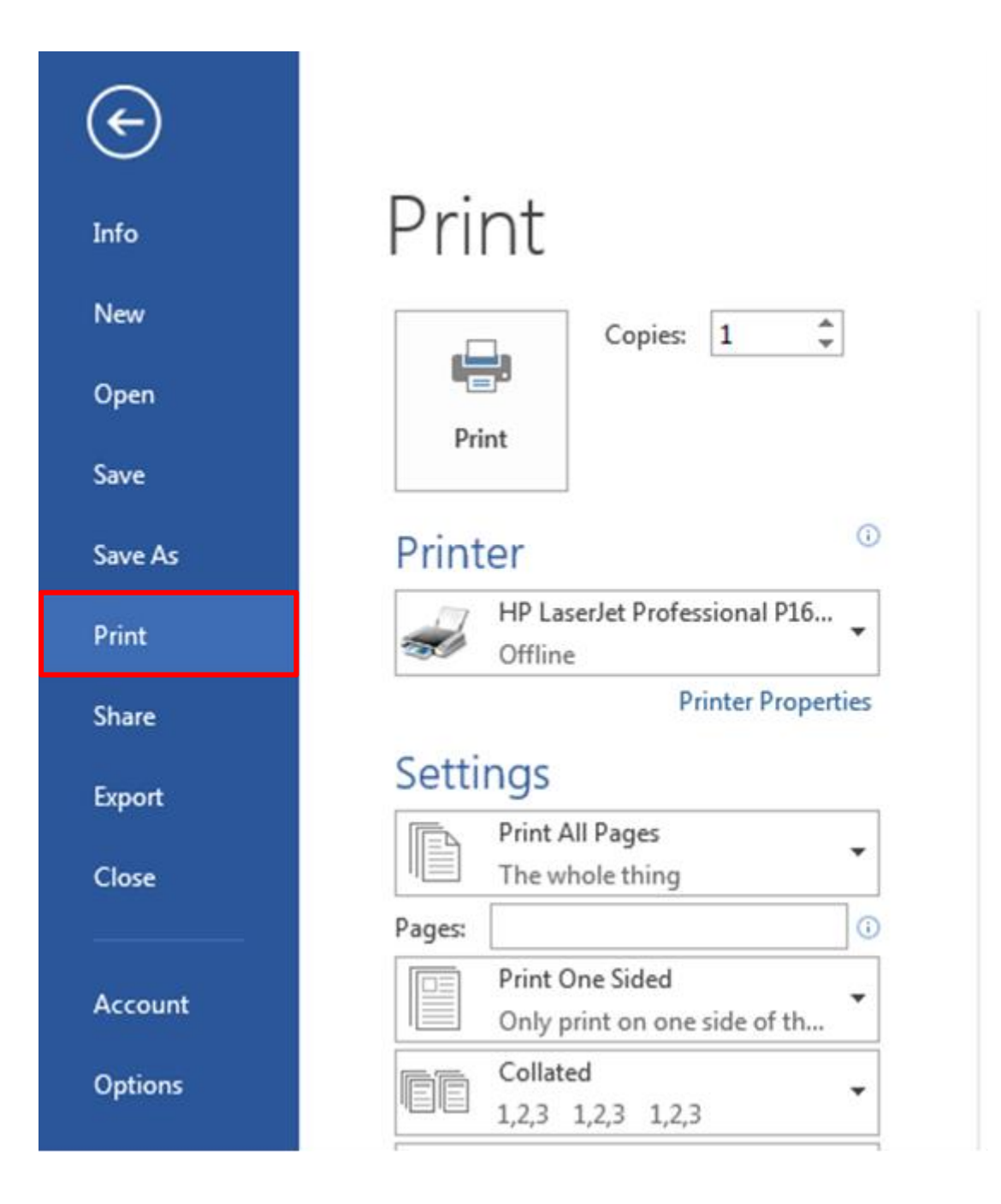

Step 3. Drag down to choose the printer you want. Note: Cloud Printer (HP P1606dn-Located in B213) is located at B213.

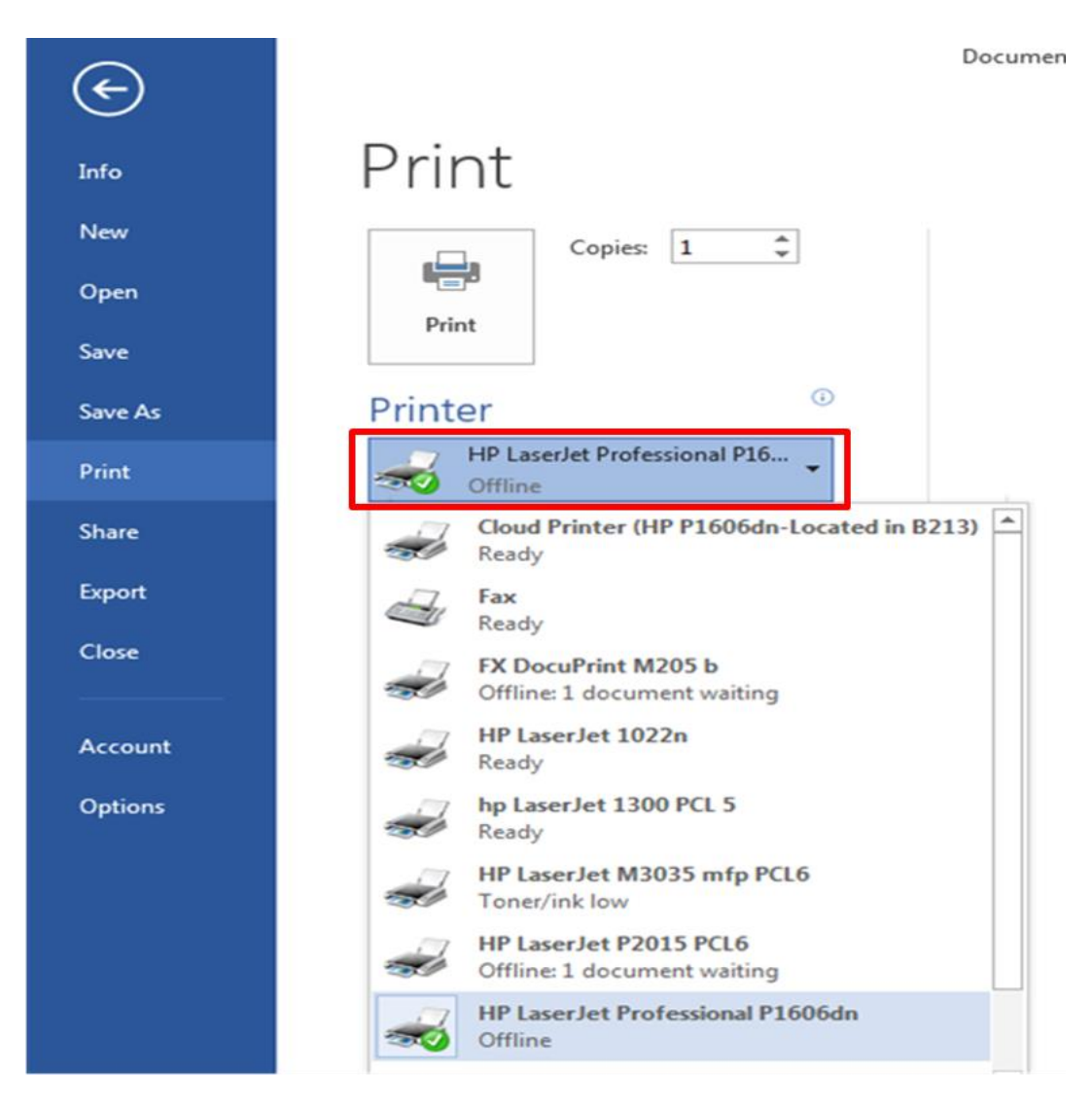

#### Step 4. Press "Print" to send the file to the printer.

| ¢    |              |  |
|------|--------------|--|
| Info | Print        |  |
| New  | Copies: 1 🗘  |  |
| Open |              |  |
| Save | Print        |  |
|      | <b>•</b> • • |  |

## 2. Host Printer setting

#### A. Single/Double-sides setting

Since each printer has its own default settings, here we use "LaserJetP1606dn" printer in laboratory and Microsoft Office Word 2013. For example: Step 1. To get into the printer setting part, please refer to "1. Printer selection setting". After choosing the printer by step 1~3, click "Printer Properties".

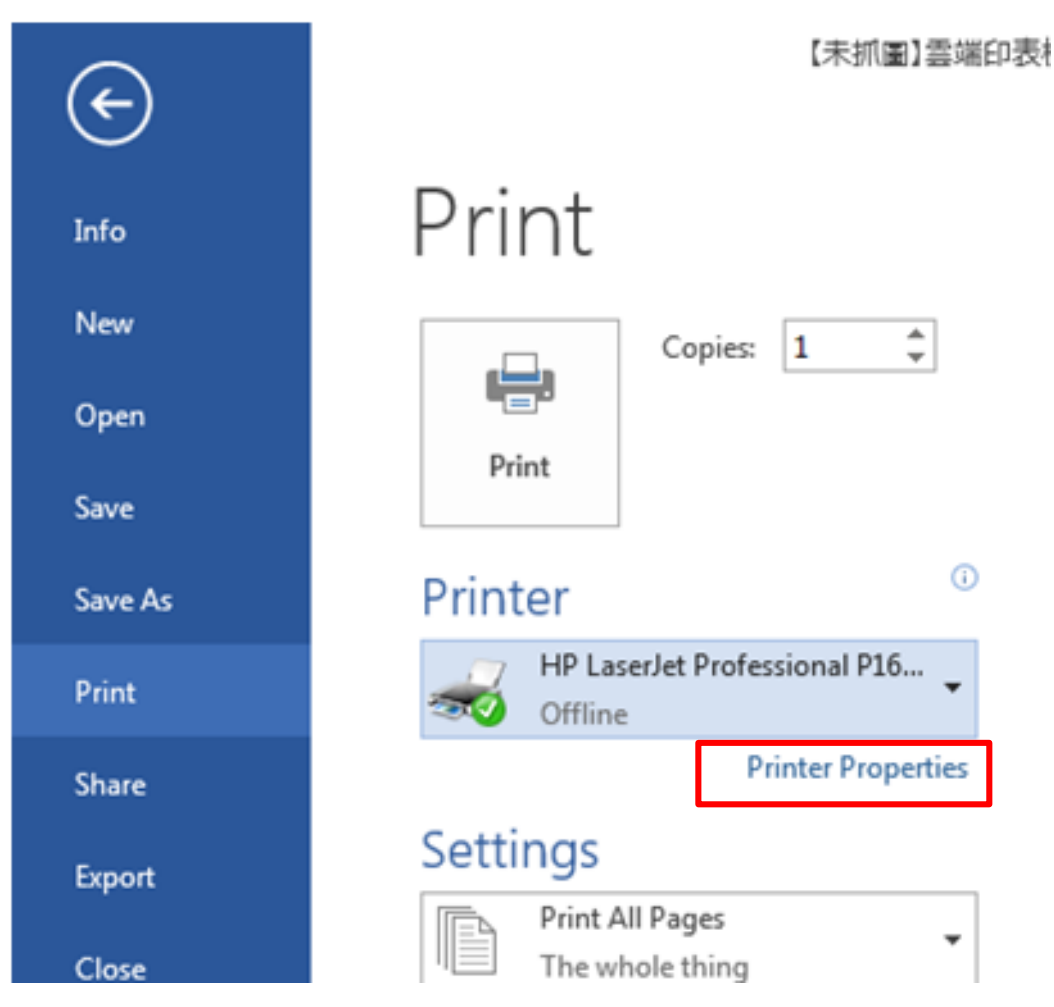

### Step 2. A fly out will shows up, then click " Advanced "

| Paper size:         | 210 x 297 mm |                             |
|---------------------|--------------|-----------------------------|
| A4                  | •            |                             |
| Print quality:      |              |                             |
| 600 dpi             | •            |                             |
| Paper source:       |              |                             |
| 自動選取                | •            |                             |
| Color               |              |                             |
| Gray scale          |              |                             |
| Color               |              |                             |
| Orientation         |              |                             |
| Portrait            |              |                             |
| 🔘 Landscape         |              |                             |
| Print on both sides |              |                             |
| None                |              | Corint                      |
| Flip on long edge   |              | The Cloud Printing Solution |
| Flip on short edge  |              |                             |

## Step 3. Click " Open my printing Preference "and then "OK"

| HP LaserJet Professional P1606dn#:4 Propertie:<br>Page Setup Advanced Compression                                                                                                    | s 🔀                         |
|----------------------------------------------------------------------------------------------------|-----------------------------|
| Number of copies:         1         Print and preview         Image: Open my printing preferences         Image: Open my printing preferences         Image: Open my prevent <t< th=""><th></th></t<> |                             |
|                                                                                                    | The Cloud Printing Solution |

Step 4. After Clicking "Print", another fly out will show

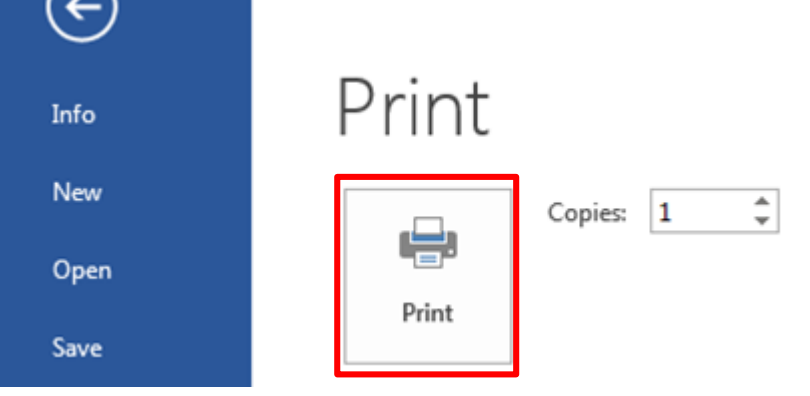

Step 5. Click "外觀", then check up the "雙面列印" and click "確定" and it will print out in double side.

| 預設値                                                                                         | 更換                                                        |
|---------------------------------------------------------------------------------------------|-----------------------------------------------------------|
| 文件選項<br>雙面列印(0)<br>「 向上翻頁(U)<br>手冊列印(K)<br>閒閉<br>「 句 年現頁數(P)<br>「 列印頁面框線<br>頁面順序:<br>先向右再向下 | 列印方向         ・ 縦向(!)         ご 横向(N)         ご 旋轉 180度(F) |

#### B. Multiple pages single side setting

The example we use here shows bigger pictures. This

method for printing is being advice. From step 1~4,

please refer to "2. Hosting Printer setting"

"Single/Double-sides".

Step 5. Click "外觀" in the fly out, then select the

amount you want to print "每張頁數" and press "確定".

| ₩ HP LaserJet Professional P1606dn - 內容 |              |  |  |
|-----------------------------------------|--------------|--|--|
| 進階 紙張/品質 效果 外觀 服務                       |              |  |  |
| 預設值                                     | 更換           |  |  |
| 文件選項                                    |              |  |  |
| □ 雙面列印(0)                               | H            |  |  |
| □ 向上翻頁(U)                               |              |  |  |
|                                         |              |  |  |
| 1 _ ● 每張頁數(P)                           | 210/297 公釐   |  |  |
| 1<br>2 印頁面框線<br>4                       | 初印方向         |  |  |
| 6 時:<br>9                               | ◎ 縱向(!)      |  |  |
|                                         | ○ 横向(N)      |  |  |
|                                         | □ 旋轉 180度(R) |  |  |
|                                         |              |  |  |
|                                         |              |  |  |
|                                         |              |  |  |

Step 6. Other setting details are able to refer to TKU Office of Information Computer Laboratory "<u>雙面列印-</u> <u>印表機使用說明</u>"(Double-side printer operation manual ).

## **3. Cloud printer setting**

## A. Single/Double-sides

Here we use "LaserJetP1606dn" Cloud printer in B213

and Microsoft Office PowerPoint 2013, for example:

Step 1. Click "File" on the upper left corner.

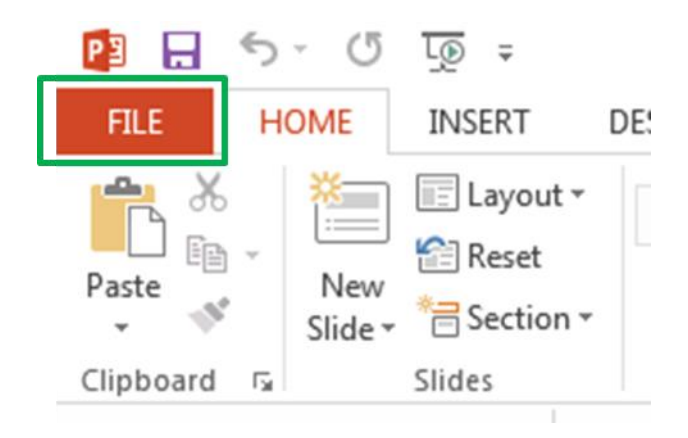

#### Step 2. Click "Print"

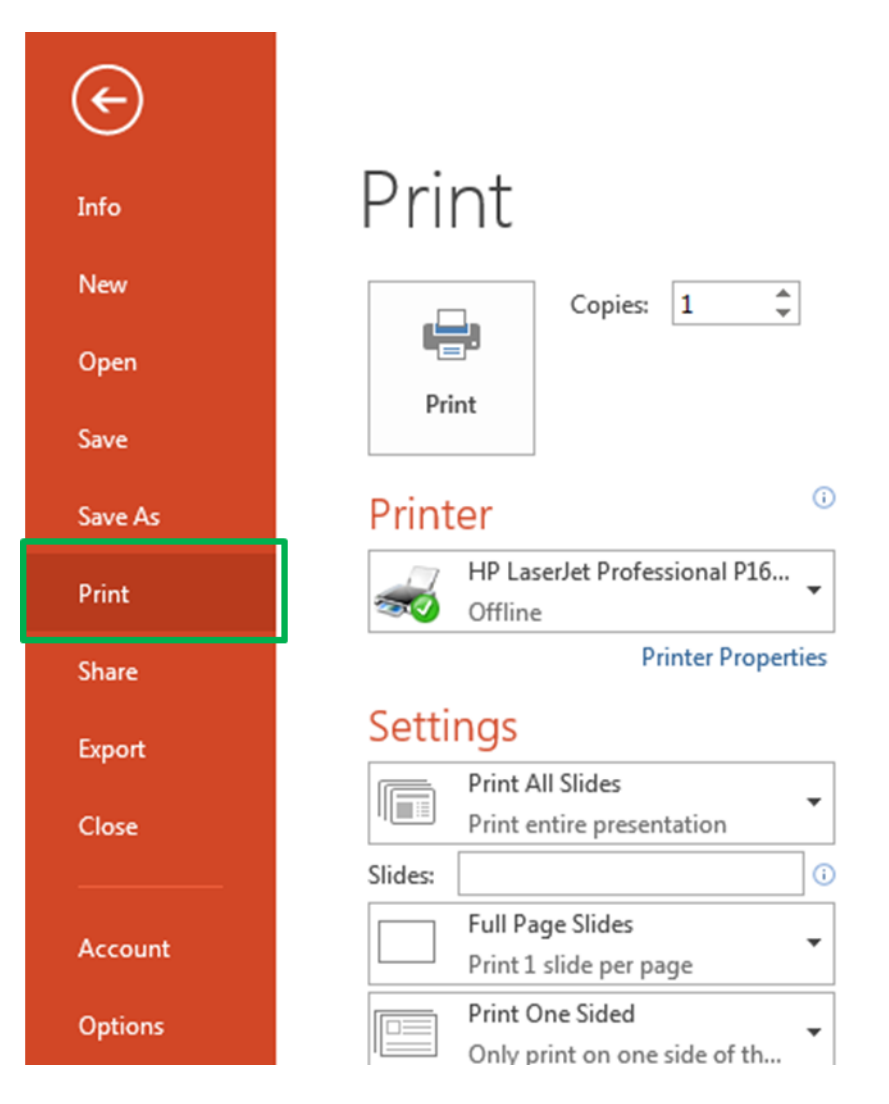

#### Step 3. Choose the cloud printer (HP P1606dn-Located in

#### B213) located in B213 computer laboratory.

| ¢       | Presentation                                          |  |
|---------|-------------------------------------------------------|--|
| Info    | Print                                                 |  |
| New     | Copies: 1                                             |  |
| Open    |                                                       |  |
| Save    | Print                                                 |  |
| Save As | Printer                                               |  |
| Print   | HP LaserJet Professional P16                          |  |
| Share   | Cloud Printer (HP P1606dn-Located in B213)<br>Ready   |  |
| Export  | Fax<br>Ready                                          |  |
| Close   | FX DocuPrint M205 b<br>Offline: 1 document waiting    |  |
| Account | HP LaserJet 1022n<br>Ready                            |  |
| Options | hp LaserJet 1300 PCL 5<br>Ready                       |  |
|         | HP LaserJet M3035 mfp PCL6<br>Toner/ink low           |  |
|         | HP LaserJet P2015 PCL6<br>Offline: 1 document waiting |  |
|         | HP LaserJet Professional P1606dn Offline              |  |

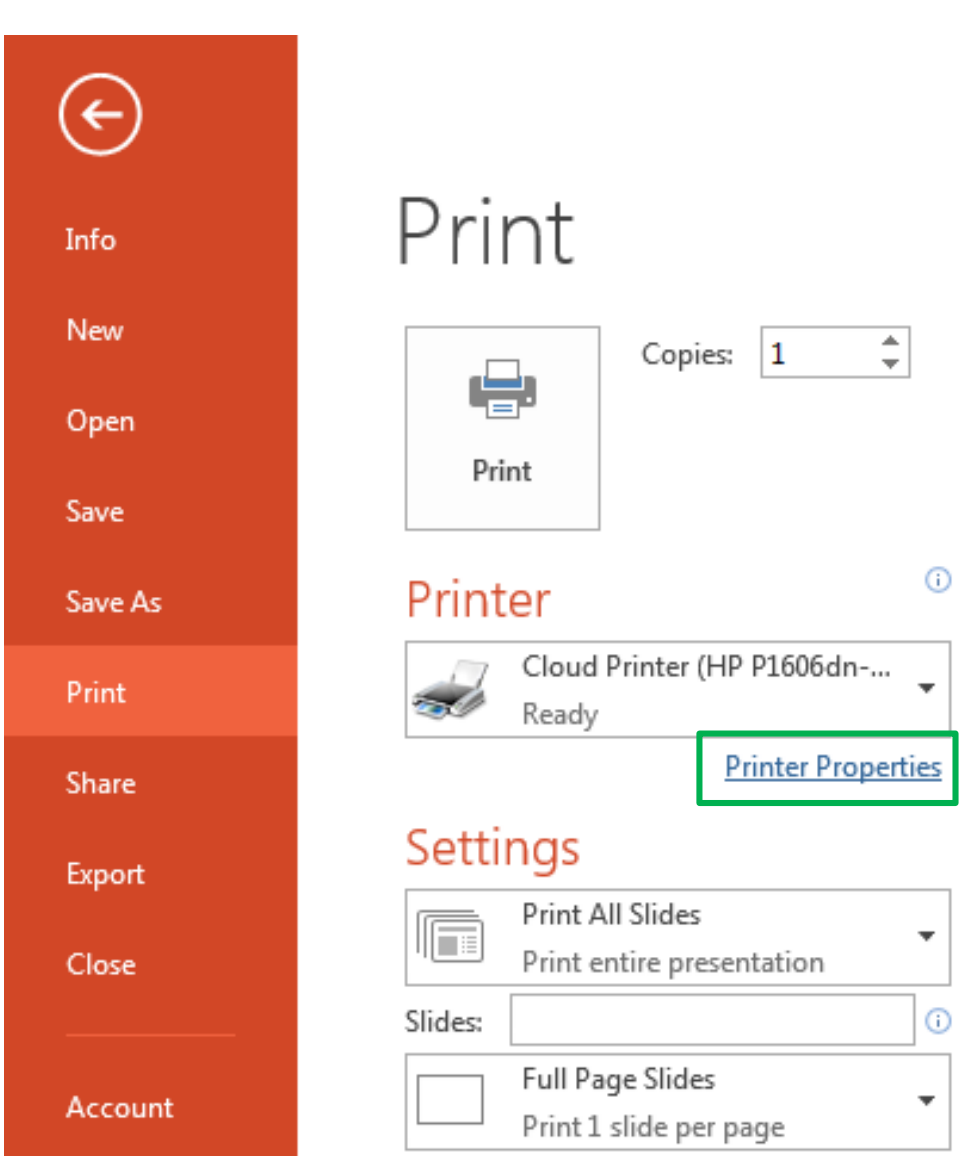

#### Step 4. Click "Printer Properties"

Step 5. Click "外觀" then check "雙面列印"and press "確定" to print in double-side.

| 📾 Cloud Printer (HP P1606dn-Located in B213) - 內容                                                                                                    |               |  |
|----------------------------------------------------------------------------------------------------|---------------|--|
| 進階 紙張/品質 效果 外觀 服務                                                                                                    |               |  |
| 列印工作快捷設定(Q)                                                                                                    |               |  |
| 70 55/15                                                                                                    | 面顶            |  |
| PLATER AND A DESCRIPTION OF A DESCRIPTION OF A DESCRIPTIO | 32194         |  |
| - 文件遵頂                                                                                                    |               |  |
|                                                                                                    |               |  |
| 菱面划印(0)                                                                                                    |               |  |
| □ 向上翻頁(U)                                                                                                    |               |  |
| 手冊列印(K)                                                                                                    |               |  |
|                                                                                                    |               |  |
| 1 (东西各/D)                                                                                                    | [297/210]公置]  |  |
|                                                                                                    |               |  |
| ▶ 列印頁面框線                                                                                                    |               |  |
| 頁面順序:                                                                                                    |               |  |
| 先向右再向下                                                                                                    | ○ 縱向()        |  |
|                                                                                                    | (● 横向(N)      |  |
|                                                                                                    | □ 旋轉 180 度(B) |  |
|                                                                                                    |               |  |
|                                                                                                    |               |  |
| 49                                                                                                    |               |  |
|                                                                                                    | 確定取消說明        |  |
|                                                                                                    |               |  |

#### B. Multiple Pages on Single Side Setting

From step1~4, please refer to "Cloud printer setting"

"A. Single/Double-sides".

Step 5. Click "外觀" in the fly out, then select the amount you want to print by each paper at "每張頁數" and press "確定".

| 文件選項         ● 自上額頁(U)         ● 再利印(K) | <ul> <li>Cloud Printer (HP P1606dn-Located in B213) - 內容</li> <li>進階 紙張/品質 效果 外觀 服務</li> <li>列印工作快捷設定(0)</li> <li>預設值</li> </ul>                                                                                                    | ▼                        |
|-----------------------------------------|----------------------------------------------------------------------------------------------------|--------------------------|
|                                         | 文件選項         「 壁面列印(O)         「 向上翻頁(U)         手冊列印(K)         開閉         「 「 ● 毎暖買數(P)         2         1 ● 毎暖買數(P)         2         1 ● 毎暖買數(P)         2         1 ● 毎暖買數(P)         1 ● 毎暖買數(P)         1 ● 毎暖買數(P)         1 ● 毎         1 ● 毎         9         16         ● 毎         9         16         ● ●         ●         ●         ●         ●         ●         ●         ●         ●         ●         ●         ●         ●         ●         ●         ●         ●         ●         ●         ●         ●         ●         ●         ●         ●         ●         ●         ●         ●         ●         ●         ●         ● </th <th>列印方向         ② 377210 公盤</th> | 列印方向         ② 377210 公盤 |